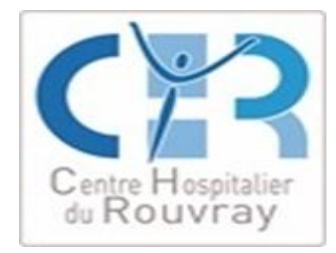

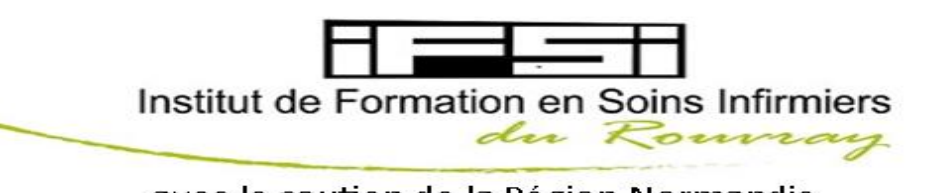

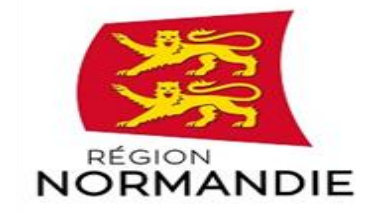

# avec le soutien de la Région Normandie

# PROCEDURE D'INSCRIPTION A L'UNIVERSITE

### Première étape :

La CVEC (contribution vie étudiante et campus) doit être versée avant toute inscription. Elle est obligatoire, c'est la première étape à réaliser avant votre inscription universitaire.

Vous devez vous rendre à cette adresse pour vous inscrire : cvec.etudiant.gouv.fr

Une fois le règlement fait, conservez votre attestation, son numéro vous sera demandé pour votre inscription.

Cette contribution vous sera demandée à trois reprise lors de votre formation :

| Semestre 1 : (Février)        | → | Inscription administrative et règlement de la CVEC       |
|-------------------------------|---|----------------------------------------------------------|
| Semestre 2 : (Septembre)      | → | Réinscription administrative et règlement de la CVEC     |
| <u>SEMESTRE 3 : (Février)</u> | → | Réinscription administrative, la CVEC n'est pas à régler |
| Semestre 4 : (Septembre)      | → | Réinscription administrative et règlement de la CVEC     |
| SEMESTRE 5 :(Février)         | → | Réinscription administrative, la CVEC n'est pas à régler |
| Semestre 6 : (Septembre)      | → | Réinscription administrative, la CVEC n'est pas à régler |

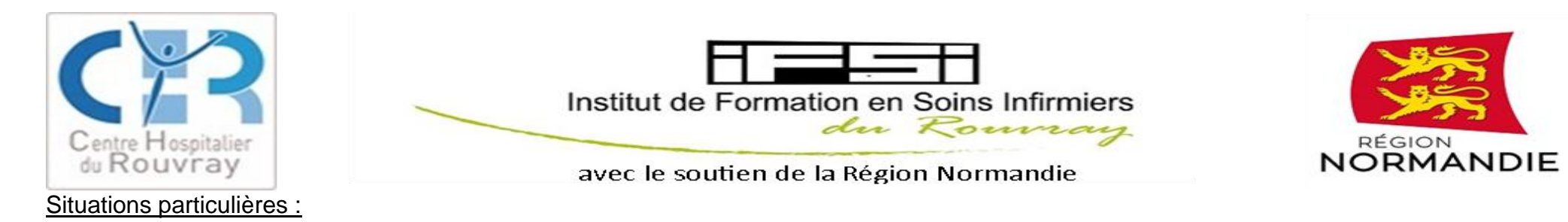

Les étudiants en promotion professionnelle n'ont pas à régler la CVEC, ils doivent s'adresser au service de formation continue de leur établissement.

Les boursiers en attente de l'attestation doivent régler puis effectuer les démarches de remboursement (après avoir reçu leur attestation). Vous trouverez la démarche à suivre pour les demandes de remboursement à cette adresse : https://cvec.etudiant.gouv.fr/

Les étudiants qui ont réglé la CVEC sur une autre filière en septembre n'ont pas à la régler lors de la rentrée de février (ex : réorientation)

#### **Deuxième étape :**

Vous allez procéder à votre inscription administrative à l'université de Rouen

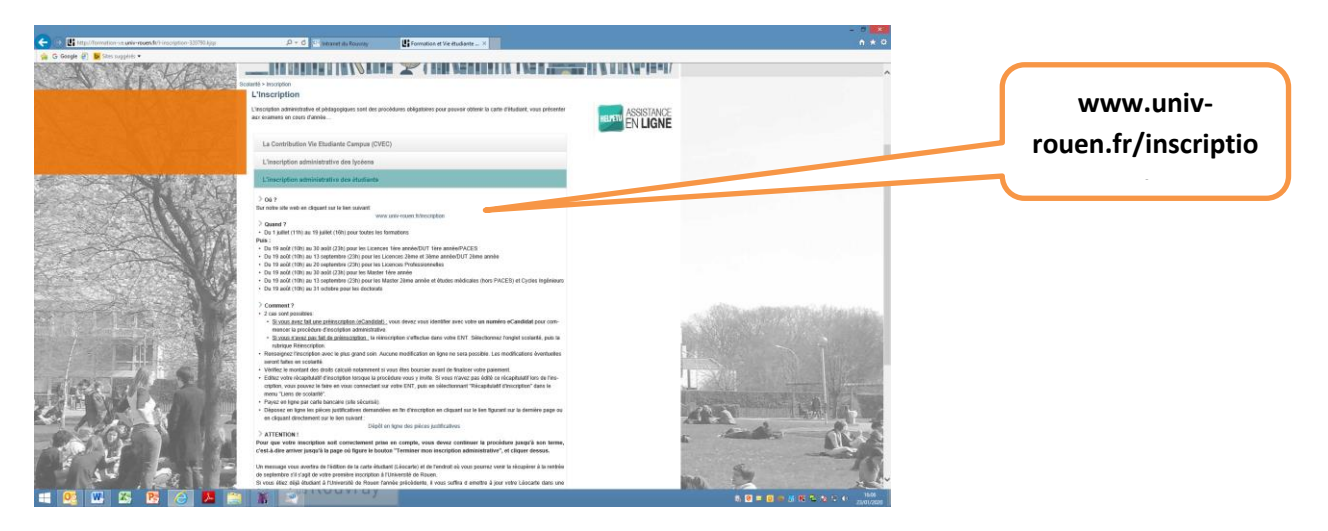

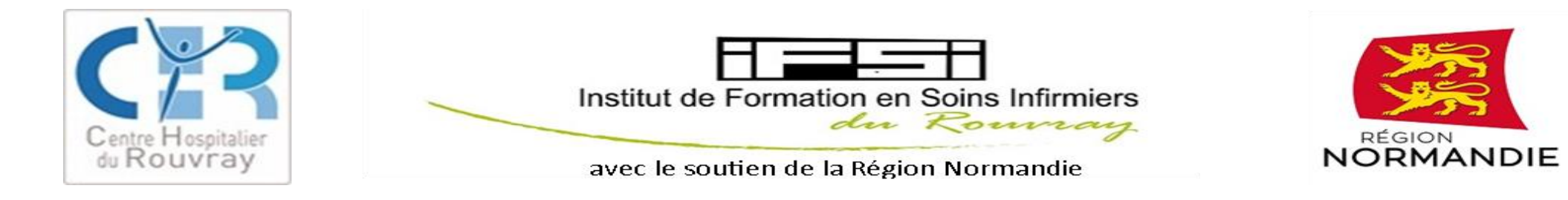

| 🗲 🕢 🎟 https://inseportal-aniv-roven.fv/<br>🛸 G Geogle 🦥 🐱 Sites suggérés =<br>🚖 | , D + C 10 Intranet du Rouvey Me. Insc-partal X                                                                                                    |                                                                                                    | n x O                                                   |      |                                     |                          |
|---------------------------------------------------------------------------------|----------------------------------------------------------------------------------------------------|----------------------------------------------------------------------------------------------------|---------------------------------------------------------|------|-------------------------------------|--------------------------|
|                                                                                 | E-SCOLARITE - INSCRIPTION / RE                                                                                                    | INSCRIPTION                                                                                                    | U PUNIVERSITÉ<br>IDE ROUEN                              |      |                                     |                          |
| Accuel                                                                          | Bistenenia sur la portal d'incorption de l'Université de Bones Normados<br>Campaga el Presulption par l'Annae universitan 2011 / 203                                                                          |                                                                                                    |                                                         |      |                                     |                          |
| ide<br>Bécunier vote sumiro de referentintos                                    | Calendrier d'inscription Informations pratiques                                                                                                    |                                                                                                    |                                                         |      |                                     |                          |
| Calendrier détaillé d'inscription                                               | Ouverture générale du service     du 01/07/2019 14/00/00 au 19/07/2019 16/00/00                                                                                                    | Pour la bonne marche de votre inscription, il est préconisé de                                                                                                    | efor a el Chrome a)                                     |      |                                     |                          |
| ASSE UNCE                                                                       | <ul> <li>du 19/08/2019 10:00:00 au 07/02/2020 23:00:00</li> <li>horaire quotidien de 08:00:00 à 23:00:00</li> </ul>                                                                                           | de ne pas utiliser les navigateurs mobiles                                                                                                    |                                                         |      |                                     |                          |
| oire aux question (FAQ)                                                         |                                                                                                    | Avant de commencer votre inscription, munissez vous des éléments suivants :<br>• N°BEAUNEUNES : Identifiant National Etudiant - Base Elève Académique                                                                                                    | -0                                                      |      |                                     |                          |
|                                                                                 | Votre inscription doit être effectuée aux dates et horaires indiquées ci-dessus<br>Merci de bien vouloir consulter le calendrier détailé d'inscription                                                        | <ul> <li>Une carte bancaire (CB, Visa, MasterGard,), un site de paiement sécur<br/>Possibilité de régler en 3 fois par carte bancaire sur le site de paiement si<br/>Possibilité de régler en 3 fois par carte bancaire sur le site de paiement si<br/>Possibilité de la paiement se paiement se paiement</li></ul> | ilisé gérera la transaction.<br>Jécurisé : plus d'infos |      | Vous avez besoin du                 |                          |
|                                                                                 |                                                                                                    | <ul> <li>Paiement par cheque, votre inscription est mise en attente de paie<br/>justificatives et de votre paiement.</li> </ul>                                                                                                    | ement jusqu'a reception des pieces                      |      |                                     |                          |
|                                                                                 |                                                                                                    | Pour votre information, seul le palement par carte bancaire sera autorisé a                                                                                                    | aux mois de Juillet et Août.                            |      | numero de la CVEC pour              |                          |
|                                                                                 | Avant de vous (ré-)inscrite à l'Université de Rouen Normandie, vous devez fournir une attestation<br>d'acquittement de la CVEC, la Contribution Vie Etudiante et de Campus (CVEC), que vous pourrez obtenir à | Si unue éles auries étudiant à l'Iniversité de Daues Normandia, une rediscritere                                                                                                    | es automotivas sera fata sur la modula                  |      |                                     |                          |
|                                                                                 | partir du fer juillet.<br>Pour plus d'informations, cliquez sur le lien suivant : CVEC                                                                                                    | de réinscription.<br>A la fin de l'inscription, en cliquant sur le bouton « terminer », une inscrip                                                                                                    | ription pédagogique pourta vous être                    |      | vous inscrire                       |                          |
|                                                                                 |                                                                                                    |                                                                                                    |                                                         |      |                                     |                          |
| 201                                                                             |                                                                                                    |                                                                                                    |                                                         |      |                                     |                          |
| couell                                                                          | Ad                                                                                                    | uthentification                                                                                                    |                                                         | Co   | ochez préinscription sur parcoursup | ) + renseignez le numéi  |
| e<br>Récupérer votre numéro de préinscription                                   | Précisar voltre                                                                                                    | e type de préinscription                                                                                                    |                                                         | م ام | préincerintion (numéro norsecureu   | a) at la data da naissan |
| Calendrier détaillé d'inscription                                               | O Préinscription sur PARCOURSUP (y compris                                                                                                    | s IFSI)                                                                                                    |                                                         | ae   | premscription (numero parcoursu)    | o et la date de halssan  |
| EN LIGNE                                                                        | Vous êtes en CPGE Préinscription sur e-Candidat                                                                                                    |                                                                                                    |                                                         |      |                                     |                          |
| oire aux question (FAQ)                                                         | <ul> <li>Vous étes d'une formation paramédicale (hors<br/>Numéro de préinscription</li> </ul>                                                                                                    | rs orthophonie et hors (FSI)                                                                                                    |                                                         |      |                                     |                          |
|                                                                                 |                                                                                                    |                                                                                                    |                                                         |      |                                     |                          |
|                                                                                 | Votre date de naissance                                                                                                    |                                                                                                    |                                                         |      |                                     |                          |
|                                                                                 | jimmiaaaa                                                                                                    |                                                                                                    |                                                         |      |                                     |                          |
|                                                                                 |                                                                                                    |                                                                                                    |                                                         |      |                                     |                          |
|                                                                                 |                                                                                                    |                                                                                                    |                                                         |      |                                     |                          |
|                                                                                 |                                                                                                    |                                                                                                    |                                                         |      |                                     |                          |
|                                                                                 |                                                                                                    |                                                                                                    |                                                         |      |                                     |                          |
|                                                                                 |                                                                                                    |                                                                                                    |                                                         |      |                                     |                          |
|                                                                                 | Copyright 2020 - Université de Rouen Normandie   Mentions légales   CNIL - Données personnelles                                                                                                    |                                                                                                    |                                                         |      |                                     |                          |
|                                                                                 | 1 m 1 m 1 m 1 m 1 m 1 m 1 m 1 m 1 m 1 m                                                                                                    |                                                                                                    | 14.13                                                   |      |                                     |                          |

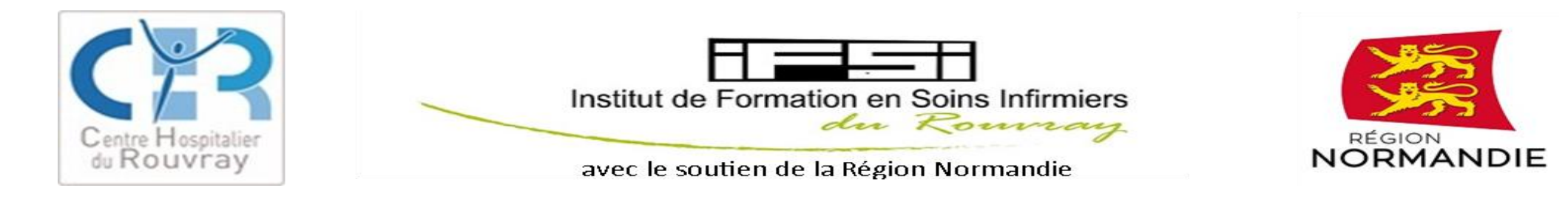

Attention : à un moment donné, un profil vous est demandé, vous devez mettre « Elève infirmier ». Si une cotisation vous est demandée, vous n'avez pas à la payer. Votre profil a été mal renseigné !

#### A la fin de la procédure, VOUS DEVEZ RECEVOIR UN MAIL DE CONFIRMATION .

Vous recevrez, dans ce mail, une confirmation d'inscription administrative et votre identifiant et mot de passe (compte MULTIPASS) qui vous permettront de vous inscrire à la plateforme universitaire « Collégium Santé »

## Troisième étape

Vous allez vous inscrire sur la plateforme universitaire « Collégium santé »

Votre compte Multipass va vous permettre d'accéder à la plateforme où sont déposés vos cours, planning, consignes de TD...

Pour accéder à cette plateforme, allez sur le site : https://collegium-sante-univ-normandie.fr/moodle/

En haut à DROITE, vous cliquez sur connexion puis sur « connexion avec votre établissement ».

Vous sélectionnez « université de Rouen Normandie » puis vous entrez votre identifiant et votre mot de passe (codes qui vous ont été transmis par l'université)

Afin de découvrir votre promotion, vous devrez renseigner un nouveau mot de passe que vous donneront vos formateurs.

PS : vous n'avez pas d'inscription pédagogique à faire.